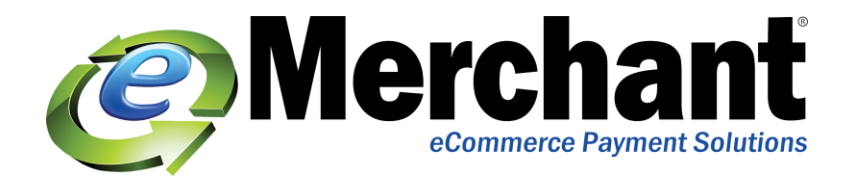

Your Monsoon Stone Edge software will interface directly with you USA ePay account. Payment for orders are pre-authorized on your website can be captured automatically when you approve those orders in Monsoon Stone Edge. The "virtual credit card terminal" at the View Orders screen allows you to process new charges, credits, etc. without re-typing the customer's credit card information.

## Configure Monsoon Stone Edge to work with USA ePay

\*Click save after setting each system parameter.

- Go to Maintenance Menu > Maintenance tab > Set System Parameters. The Set System Parameters dialog box opens.
- 2. Click on the Credit Card parameter group.
- 3. Set CreditCardProcessor to USAePay
- 4. Enter the USA ePay source key in the **USAePayKey** parameter. (The source key can be found in the USA ePay backend.)
- 5. Set **USAePaySendEmail** to **True** if you want USA ePay to send its own email confirmation to your customer upon the completion of a transaction. Set it to **FALSE** if you do not want USAePay to send confirmation email to your customers. Click **Save.**
- 6. **\*\*Important\*\***: Set **USAePay Test Mode** to **TRUE** while you are setting up and testing the system. Set it to **FALSE** when you are ready to begin processing real transactions.
- 7. Set **WebTransactionType** to **Pre-authorize** or **Sale**, depending on how you wish to process credit card transactions in your shopping cart.

eMerchant Inc Support@emerchant.com 714.223.0260 www.twitter.com/eMerchant